1. Войдите на портал «Российская электронная школа» по ссылке <u>https://resh.edu.ru/</u>

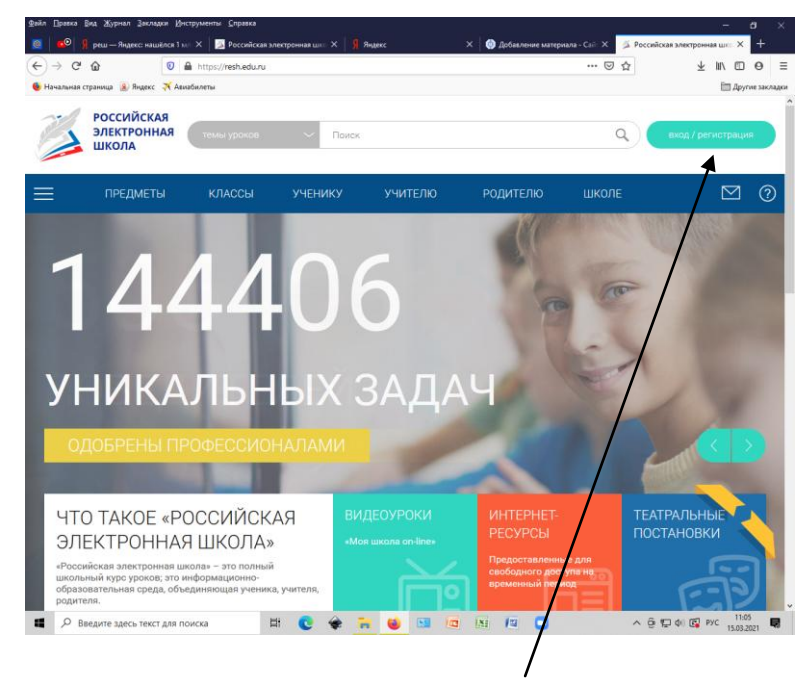

- 2. Нажмите кнопку «ВХОД/РЕГИСТРАЦИЯ»
- **3.** Заполните регистрационную форму. **Для регистрации на портале необходимо наличие электронной почты.**

| Файл ∏равка Вид Журнал Закла                                 | цки <u>И</u> нструменты <u>С</u> правка |                 |                                                |                     |              |                         |                          | - ø <u>×</u>        |
|--------------------------------------------------------------|-----------------------------------------|-----------------|------------------------------------------------|---------------------|--------------|-------------------------|--------------------------|---------------------|
| 🧧 🛛 💷 Я реш — Яндекс: нац                                    | иёлся 1 мл 🗙 🛛 🏂 Российс                | сая электронная | шко 🗙 穿 Янд                                    | екс                 | × 🔯 Добавле  | ние материала - Сай 🗙 📗 | Российская электронная ш |                     |
| (←) → C' û                                                   | 🛛 🔒 https://resh.edu.                   | ru/register/    |                                                |                     |              | 80% ··· 🛛 🕻             | y ⊥ III\                 | ⊡ 0 ∃               |
| 🍯 Начальная страница  😣 Яндекс                               | 🛪 Авиабилеты                            |                 |                                                |                     |              |                         | E                        | Другие закладки     |
|                                                              |                                         |                 |                                                |                     |              |                         |                          |                     |
|                                                              |                                         |                 | <u>Войти</u> и                                 | и Зарегистрироват   | гься         |                         | ×                        |                     |
|                                                              |                                         |                 |                                                | Ученик              |              |                         |                          |                     |
|                                                              |                                         | (98             | E-mail =<br>ляется логином при<br>авторизации) |                     |              |                         |                          |                     |
|                                                              |                                         |                 |                                                |                     |              |                         |                          |                     |
|                                                              |                                         | Подт            | верждение пароля •<br>Фамилия •                |                     |              |                         |                          |                     |
|                                                              |                                         |                 |                                                |                     |              |                         |                          |                     |
|                                                              |                                         |                 |                                                |                     |              |                         |                          |                     |
|                                                              |                                         |                 |                                                | 🔵 Мужской 🔘         | Женский      |                         |                          |                     |
|                                                              |                                         |                 |                                                | РОССИЯ              |              |                         |                          |                     |
| Person *                                                     |                                         |                 |                                                | Выберите регион     |              |                         |                          |                     |
|                                                              |                                         |                 | Населённый пункт •                             | Сначала выберите ре | гион 🗸       |                         |                          |                     |
| Школа Снач                                                   |                                         |                 |                                                | Сначала выберите на | с. пункт 🗸 🗸 |                         |                          |                     |
| Моей школы нет в списке                                      |                                         |                 |                                                |                     |              |                         |                          |                     |
|                                                              |                                         |                 |                                                | TIZVN               |              |                         |                          |                     |
|                                                              |                                         |                 |                                                | Обновить            |              |                         |                          |                     |
|                                                              |                                         | Веед            | ите код с картинки *                           |                     |              |                         |                          |                     |
|                                                              |                                         |                 |                                                |                     |              |                         |                          |                     |
| Tipermana consulement of originational repromotivest general |                                         |                 |                                                |                     |              |                         |                          |                     |
| Введите здесь текс                                           | т для поиска                            |                 | 🌸 🐂                                            | 📦 💷 🗖               | <b>N N</b>   | •                       | へ ট 🔛 d() 💽 PУС          | 11:19<br>15.03.2021 |

4. Активируйте регистрацию по ссылке, которая придет на Вашу почту.